# 列印繳費單操作說明 使用電腦操作畫面,詳見第2頁 使用手機操作畫面,詳見第5頁

使用電腦操作畫面

**1** 台新銀行

步驟一

## 用慣用瀏覽器搜尋 【台新銀行學雜費入口網站】

進入登入畫面 選擇<mark>【學生登入</mark>】

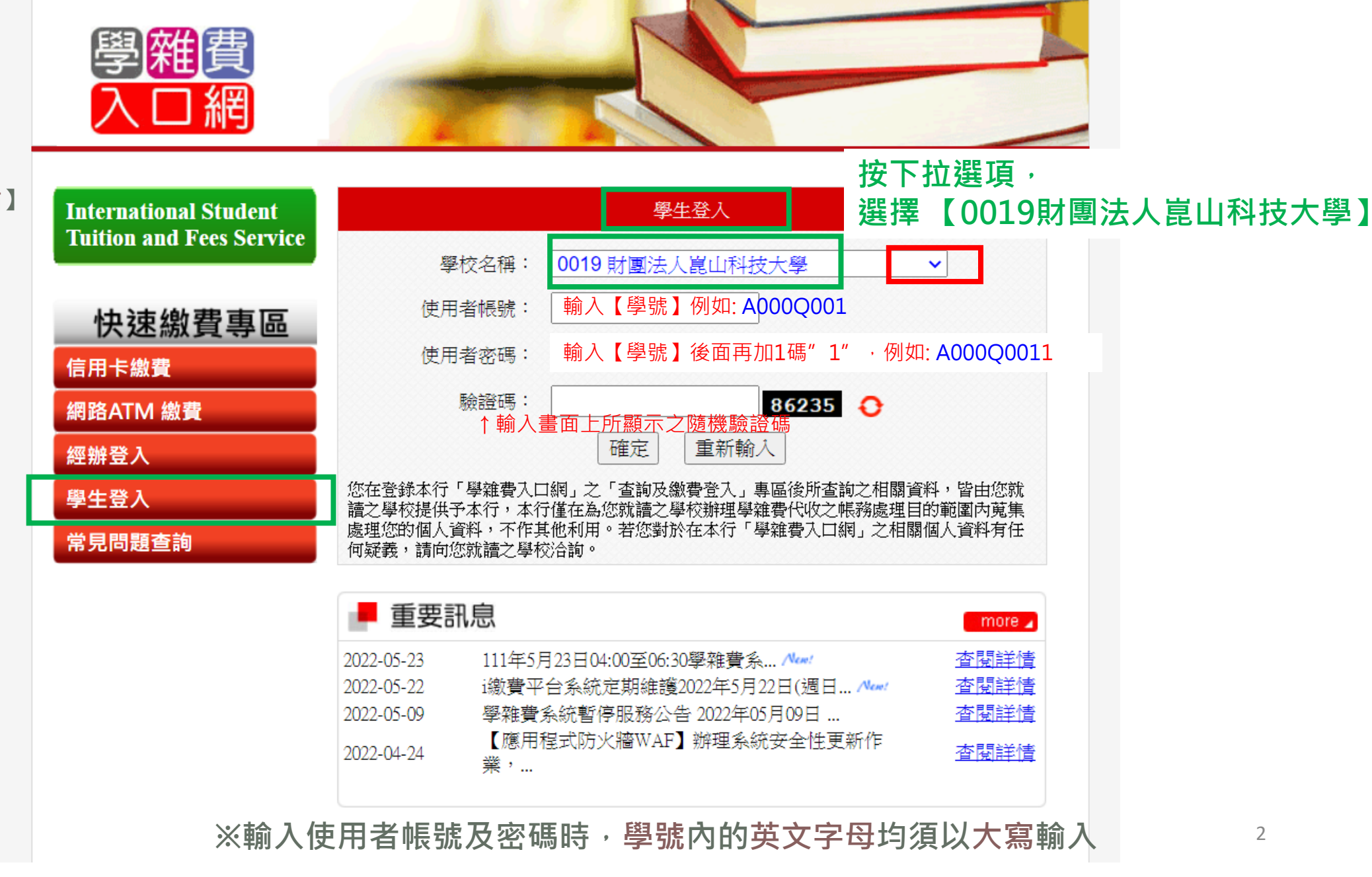

24小時客服專線:0800-023-123

### 使用電腦操作畫面

## 步驟二

### **1**5 台新銀行

## 學雜費代收管理系統

身分:學生 單位:財團法人崑山科技大學 使用者:

登出

#### 學生基本資料

| 學生基本資料        |     | 常見問題查詢 |
|---------------|-----|--------|
| 學校:財團法人崑山科技大學 | 姓名: |        |
| 學號:           | 生日: |        |
| 郵遞區號:         | 帳號: |        |
| 地址:           |     |        |

#### Server Name:TUIWEB

| _ |     |          |          |                  |      |                   |      |    |
|---|-----|----------|----------|------------------|------|-------------------|------|----|
|   | 學年  | 學期       | 繳費慿單類別   | 繳款帳號             | 徽款與否 | 繳費明細              | 繳費慿單 | 收據 |
|   | 111 | _        | 進修部學分學雜費 | 98192111121214   | 尚未繳款 | [ 査詢   繳費狀態       | 列印   | 列印 |
|   | 110 | <u> </u> | 進修部學分學雜費 | 9819202121252    | 已銷帳  | 査詢 │ 繳費狀態 」       | 列印   | 列印 |
|   | 110 | _        | 進修部學分學雜費 | 98192            | 已銷帳  | 查詢 繳費狀態           | 列印   | 列印 |
|   | 109 | <b>二</b> | 進修部學分學雜費 | 98192271 23-550  | 已銷帳  | 查詢 繳費狀態           | 列印   | 列印 |
|   | 109 | _        | 進修部學分學雜費 | 98192            | 已銷帳  | 查詢 繳費狀態           | 列印   | 列印 |
|   | 108 | 二        | 進修部學分學雜費 | 98192 - 11 🕞 🖂 🚽 | 已銷帳  | 查詢 繳費狀態           | 列印   | 列印 |
|   | 108 |          | 進修部學分學雜費 | 98192            | 已銷帳  | [<br>査詢] [ 繳費狀態 ] | 列印   | 列印 |

※確定要列印的繳費(憑)單【學年】【學期】【繳費單類別】按下【列印】,會自動(產生)下載繳費(憑)單PDF檔

## 使用**電腦**操作畫面 步驟三

#### **15** 台新銀行 身分:學生 學雜費代收管理系統 單位:財團法人崑山科技大學 使用者: 登出 🔳 學生基本資料 學生基本資料 常見問題查詢 學校:財團法人崑山科技大學 姓名: 學號: 生日: 郵遞區號: 帳號: Server Name:TUIWEB 地址 學年 學期 繳費慿單類別 繳款帳號 繳款與否 繳費明細 繳費慿單 收據 進修部學分學雜費 尚未繳款 查詢 繳費狀態 列印 111 \_\_\_\_ 9819211012314 進修部學分學雜費 已銷帳 繳費狀態 98192021017853 查詢 列印 110 \_ 98192011015555 已銷帳 查詢 繳費出 列印 110 . 進修部學分學雜**費** \_\_\_\_ 繳費狀態 列印 98192921022931 109 \_ 進修部學分學雜費 已銷帳 - **I**I 已銷帳 繳費狀態 列印 109 98192911016143 查詢 \_ 108 \_ 進修部學分學雜費 98192821025254 山硝帳 查詢 繳費狀態 列印 已銷帳 列印 108 981928103114 查詢 繳費狀態 \_

🛃 0019111119819....pdf 🔥 🔨

※開啟自動(產生)下載繳費(憑)單的PDF檔

全部顯示

×

使用**電腦**操作畫面 步驟四

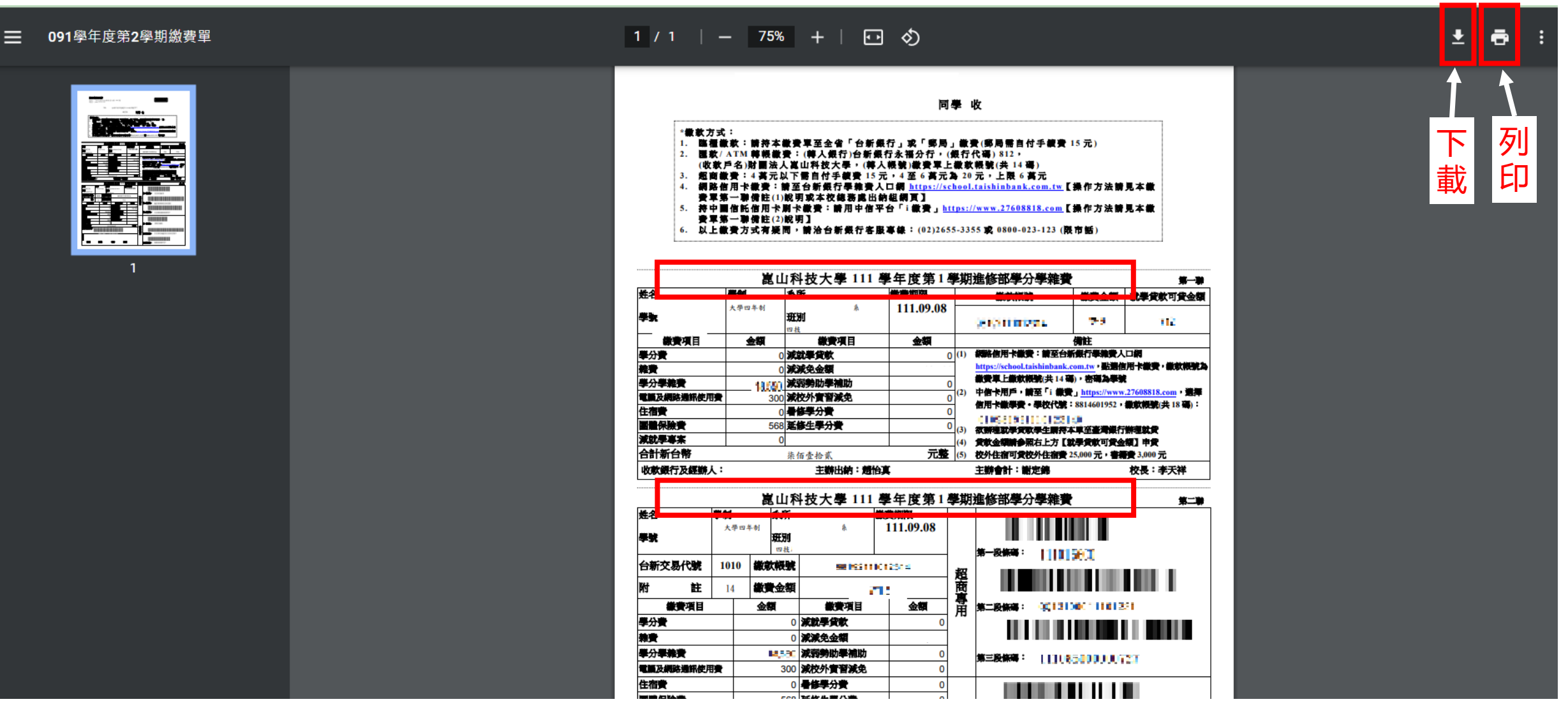

※可將該PDF檔印出紙本;或下載檔案,存入手機內,開啟該PDF檔,至超商/郵局掃描條碼繳費

## 使用手機操作畫面 用慣用瀏覽器搜尋【台新銀行學雜費入口網站】

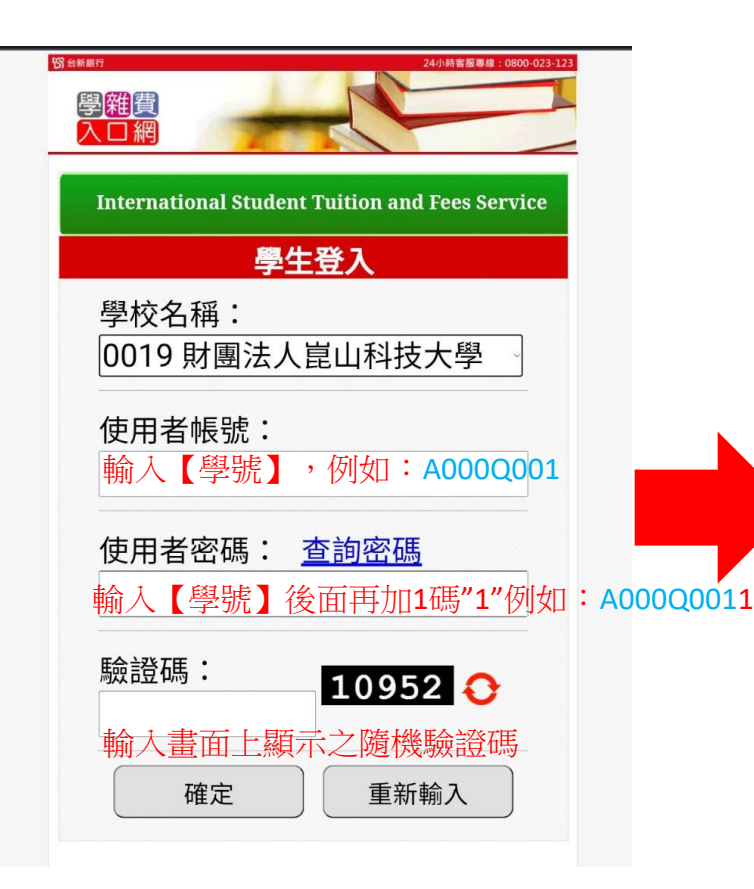

※輸入使用者帳號及密碼時, 學號內的英文字母均須以 大寫輸入

| <b>D) 日初</b> 昭1 | 學  | 雜費代以   | 收管理系統          |         | 登出   |
|-----------------|----|--------|----------------|---------|------|
|                 |    |        | 學生基本資料         | 4       |      |
| 學校              | :財 | 團法人崑   | 自山科技大學         |         |      |
| 姓名              | :  |        |                |         |      |
| 學號              | :  |        |                |         |      |
| 生日              | :  |        |                |         |      |
| 郵遞              | 區號 | :      |                |         |      |
| 帳號              | :  |        |                |         |      |
| 地址              | :  |        |                |         |      |
| 學年              | 學期 | 繳費慿單類別 | 繳款帳號           | 繳款與否    | 繳費明細 |
| 111             | _  | 進修部學分學 | 98192 10123 -  | 尚未繳款    | 查詢   |
|                 |    | 和貝     |                |         | 繳費狀態 |
| 110             | _  | 進修部學分學 | 98192031017745 | 已銷帳     | 查詢   |
|                 | _  | 雜費     |                | C ST TK | 繳費狀態 |
| 110             | _  | 進修部學分學 | 98192          | 已銷帳     | 查詢   |
|                 | 雑費 | C MITA | 繳費狀態           |         |      |

※選擇列印的繳費(憑)單【學年】 【學期】【繳費單類別】,按下 【查詢】

| 字和             | 貝儿北百   | 「哇杀紞  | 金出 |
|----------------|--------|-------|----|
| 住宿:            |        | 就貸:   |    |
| 助學貸款可貸金額:      | 0      | 共同助學: |    |
| 繳費項目           |        | 繳費項目  |    |
| 學分費            | 0      |       |    |
| 雜費             | 0      |       |    |
| 學分學雜費          | 11,158 |       |    |
| 電腦及網路通訊使用費     | 0      |       |    |
| 電腦實習費          | 0      |       |    |
| 住宿費            | 0      |       |    |
| 團體保險費          | 0      |       |    |
| 減就學貸款費         | 0      |       |    |
| 減減免金額費         | 0      |       |    |
| 減弱勢助學補助費       | 0      |       |    |
| 減校外實習減免費       | 0      |       |    |
| 暑修學分費          | 0      |       |    |
| 延修生學分費         | 0      |       |    |
| 減就學專案          | 0      |       |    |
| 備1             | 0      |       |    |
| 備2             | 0      |       |    |
| 備3             | 0      |       |    |
| 備4             | 0      |       |    |
| 繳費金額合計: 11,158 | 1      |       |    |
|                |        | 銷帳資料  |    |
| 銷帳帳號:          |        |       |    |
| 銷帳註記:尚未繳款      |        | 繳款方式: |    |
| 交易日期:          |        | 交易時間: |    |
|                |        | 入帳日:  |    |
|                | 信用卡繳款  | 離開    |    |
|                |        |       |    |

※將畫面拉至最底部,按下【繳費明細列印】

## 使用手機操作畫面

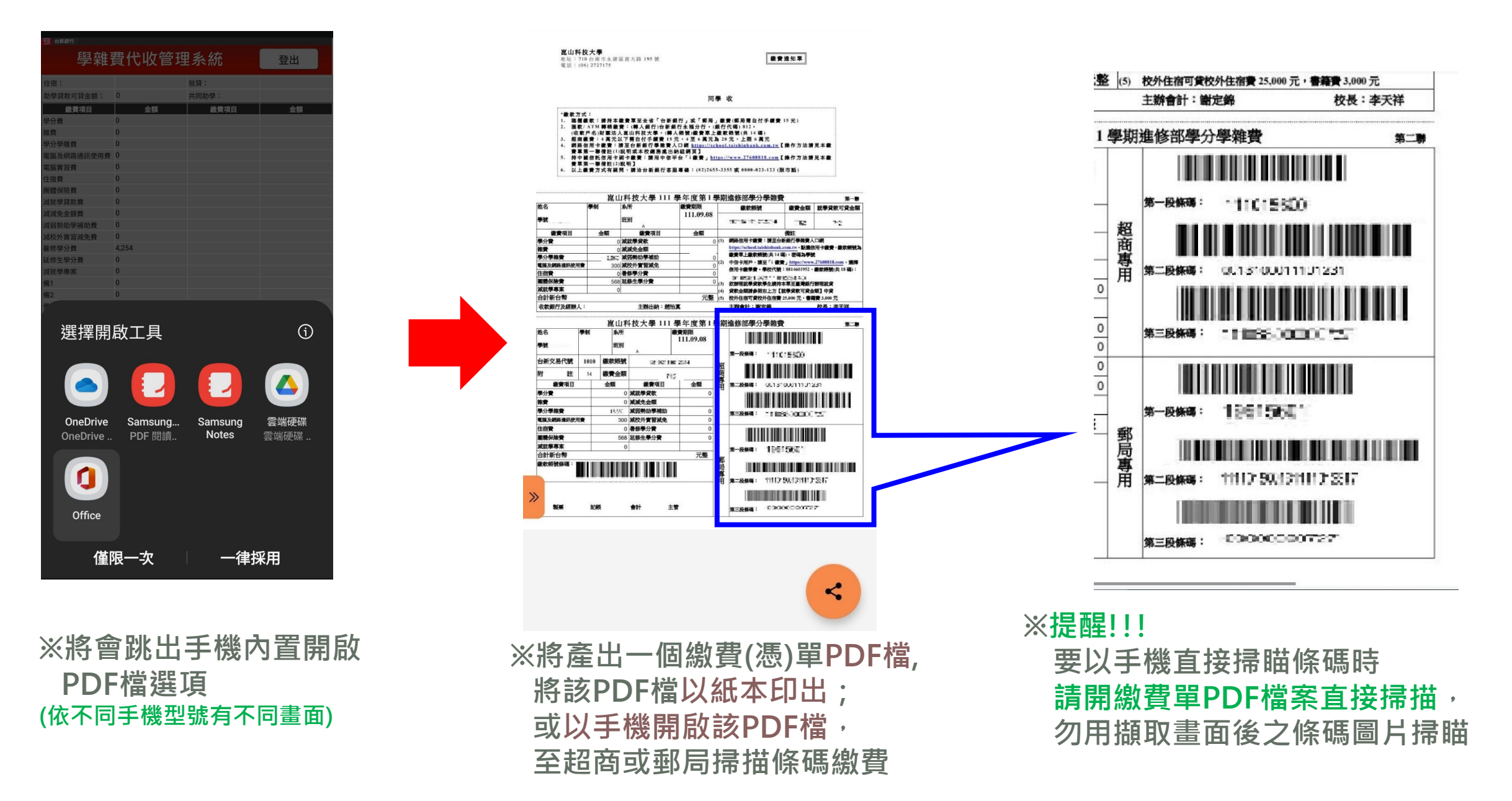